Purpose: Time Entry Process for employees submitting Weekly (7 Day) Time Sheet

Audience: Any Part-Time or Temporary employee paid based on Hourly Rate of Pay

Note: This document assumes that you have successfully logged into Employee Self-Service

To begin, click on "Create Timesheet" on the Left Side of the screen

**<u>Step: 1</u>** Choose the correct Time Period from the Period Drop Down.

- By default, the timesheet shows the current week's timesheet page.
- The period always starts on a Monday.

| Period September 09, 2013 - September 15, 2013<br>September 30, 2013 - October 06, 2013<br>September 23, 2013 - September 29, 2013<br>September 16, 2013 - September 22, 2013~ | J Comments  |             | ۸<br>۲               |             |             |             |                                |                 |
|----------------------------------------------------------------------------------------------------|-------------|-------------|----------------------|-------------|-------------|-------------|--------------------------------|-----------------|
| Hours September 09, 2013 - September 15, 2013                                                                                                    | Mon, Sep 23 | Tue, Sep 24 | Wed, Sep 25          | Thu, Sep 26 | Fri, Sep 27 | Sat, Sep 28 | Sun, Sep 29                    | Total           |
| Start<br>Sicp<br>Hrs                                                                                                    |             |             |                      |             |             |             |                                | 0               |
| Add Another Row Recalculate                                                                                                    | U           | U           | U                    | U           | U           | U           | U                              | U               |
|                                                                                                    |             |             |                      |             |             |             | Cance! Save 9                  | Continue        |
|                                                                                                    |             | Time Hom    | e Logout Preferences | Help        |             |             | opyright (c) 2006, Oracle. All | rights reserved |

**<u>Step 2</u>**: After choosing the correct period, select "Hours Worked" from the Hours Type drop down as shown below.

| Period September 23, 2013 - September | 29, 2013 🔻 🧾         | Comments    |             | ×.                 |             |             |             |                               |                  |
|---------------------------------------|----------------------|-------------|-------------|--------------------|-------------|-------------|-------------|-------------------------------|------------------|
| Hours Type                            | Time                 | Mon, Sep 23 | Tue, Sep 24 | Wed, Sep 25        | Thu, Sep 26 | Fri, Sep 27 | Sat, Sep 28 | Sun, Sep 29                   | Total            |
| Hours Worked ow Recalculate           | Start<br>Stop<br>Hrs | 0           | 0           |                    | 0           |             | 0           | 0                             | 0                |
| Military Leave<br>OT Hours            |                      |             |             |                    |             |             | E           | Cancel Save C                 | Continue         |
|                                       |                      |             | Time Home   | Logout Preferences | Help        |             | Co          | pyright (c) 2006, Oracle. All | rights reserved. |

**<u>Step 3</u>**: Report your actual hours worked using the "Start" and "Stop" boxes as shown below.

- Hours must be entered in Military Time for example, 11:00 for 11 am and 13:00 for 1 pm
- Only enter actual time worked.
- If taken, lunch breaks or other time away is noted by the lack of a time entry. For example, enter your start time for the day (9:00) and when you stopped for lunch (13:00). Add another row and enter your return to work time (14:00) and your end time for the day (17:00).

| Period September 09, 2013 - September 1 | 15, 2013 🔻 🚺         | ) Comments  |             | ۸.<br>۳            |             |             |             |                               |                  |
|-----------------------------------------|----------------------|-------------|-------------|--------------------|-------------|-------------|-------------|-------------------------------|------------------|
| Hours Type                              | Time                 | Mon, Sep 09 | Tue, Sep 10 | Wed, Sep 11        | Thu, Sep 12 | Fri, Sep 13 | Sat, Sep 14 | Sun, Sep 15                   | Total            |
| Hours Worked 🔻                          | Start<br>Stop<br>Hrs | 09:00       | 07:00       |                    | 09:00       |             |             |                               | 0                |
| Add Another Row Recalculate             |                      | 0           | 0           | 0                  | 0           | 0           | 0           | 0                             | 0                |
|                                         |                      |             |             |                    |             |             |             | Cance <u>l</u> Save           | Continue         |
|                                         |                      |             | Time Home   | Logout Preferences | Help        |             |             | pyright (c) 2008, Oracle. All | rights reserved. |

**<u>Step 4</u>**: Press "Recalculate" to see the totals for each day as well as the pay period and to open another row. You can also add a row by using the "Add Another Row" button.

| Period September 09, 2013 - September 15, 2013 - D Comments |                                                                                      |             |             |             |             |             |             |             |       |
|-------------------------------------------------------------|--------------------------------------------------------------------------------------|-------------|-------------|-------------|-------------|-------------|-------------|-------------|-------|
| Hours Type                                                  | Time                                                                                 | Mon, Sep 09 | Tue, Sep 10 | Wed, Sep 11 | Thu, Sep 12 | Fri, Sep 13 | Sat, Sep 14 | Sun, Sep 15 | Total |
|                                                             | Start                                                                                | 09:00       | 07:00       |             | 09:00       |             |             |             |       |
|                                                             | Stop                                                                                 | 13:00       | 15:00       |             | 11:00       |             |             |             |       |
| Hours Worked -                                              | Hrs                                                                                  |             |             |             |             |             |             |             | 14    |
|                                                             | Start                                                                                |             |             |             |             |             |             |             |       |
|                                                             | Stop                                                                                 |             |             |             |             |             |             |             |       |
| -                                                           | Hrs                                                                                  |             |             |             |             |             |             |             | 0     |
| Add Another Row Recalculate                                 |                                                                                      | 4           | 8           | 0           | 2           | 0           | 0           | 0           | 14    |
| Cance! Save Continue                                        |                                                                                      |             |             |             |             |             |             |             |       |
|                                                             | Time Home Logout Preferences Help<br>Copyright (c) 2006, Orade. All rights reserved. |             |             |             |             |             |             |             |       |

**<u>Step 5:</u>** Once all entries are made, click "Continue" to review the page.

| West           | Charling M |            | -t              |             |                  |                  |             |             | Cance! Back                   | Sub <u>m</u> it     |
|----------------|------------|------------|-----------------|-------------|------------------|------------------|-------------|-------------|-------------------------------|---------------------|
| Timecard Perio | d (days) 7 | onday, sej | ptember 09 2013 |             |                  |                  |             |             |                               |                     |
|                | mments     |            | 1               | (           |                  | 1                | [           | 1           | (                             |                     |
| Hours Type     |            | Time       | Mon, Sep 09     | Tue, Sep 10 | Wed, Sep 11      | Thu, Sep 12      | Fri, Sep 13 | Sat, Sep 14 | Sun, Sep 15                   | Total               |
|                |            | Start      | 09:00           | 07:00       |                  | 09:00            |             |             |                               |                     |
|                |            | Stop       | 13:00           | 15:00       |                  | 11:00            |             |             |                               |                     |
| Hours Worked   |            | Hrs        |                 |             |                  |                  |             |             |                               | 14                  |
|                |            |            | 4               | 8           | 0                | 2                | 0           | 0           | 0                             | 14                  |
|                |            |            |                 |             |                  |                  |             |             | Cance! Back                   | Submit              |
|                |            |            |                 |             | Time Home Logout | Preferences Help |             |             | Copyright (c) 2006, Oracle. A | All rights reserved |

**<u>Step 6:</u>** Once reviewed, click "Submit" to send your timesheet to your supervisor.

• You will see a confirmation screen which can be printed using "File > Print" from the top line menu.

| Time                                                                           |                              |                                 | 2011년 - 1118 - 2011년 - 1212년<br>1919년 - 1118 - 2011년 - 1919년<br>1919년 - 1118 - 2011년 - 1919년 |                  |                  |             |             | 6 6 V                       | a harden ber         |
|--------------------------------------------------------------------------------|------------------------------|---------------------------------|----------------------------------------------------------------------------------------------|------------------|------------------|-------------|-------------|-----------------------------|----------------------|
| Recent Timecards   0                                                           | Create Timec                 | ard                             |                                                                                              |                  |                  |             |             |                             |                      |
| Confirmation<br>Time entries for the gi                                        | ven timecard                 | period have been submitte       | ed successfully.                                                                             |                  |                  |             |             |                             |                      |
| Confirmation:                                                                  |                              |                                 |                                                                                              |                  |                  |             |             |                             |                      |
|                                                                                |                              |                                 |                                                                                              |                  |                  |             |             |                             |                      |
| Hours Entered                                                                  |                              |                                 |                                                                                              |                  |                  |             |             |                             |                      |
| Total Hours Entered<br>Week Starting I<br>Timecard Period (days) 2<br>Comments | Regular<br>14<br>Monday, Sej | Premium<br>0<br>otember 09 2013 |                                                                                              |                  |                  |             |             |                             |                      |
| Hours Type                                                                     | Time                         | Mon, Sep 09                     | Tue, Sep 10                                                                                  | Wed, Sep 11      | Thu, Sep 12      | Fri, Sep 13 | Sat, Sep 14 | Sun, Sep 15                 | Total                |
| Hours Worked                                                                   | Start<br>Stop<br>Hrs         | 09:00<br>13:00                  | 07:00<br>15:00                                                                               |                  | 09:00<br>11:00   |             |             |                             | 14                   |
|                                                                                |                              | 4                               | 8                                                                                            | 0                | 2                | 0           | 0           | 0                           | 14                   |
| Return to Recent Timecards                                                     |                              |                                 |                                                                                              |                  |                  |             |             |                             |                      |
|                                                                                |                              |                                 |                                                                                              | Time Home Logout | Preferences Help |             |             |                             | _                    |
|                                                                                |                              |                                 |                                                                                              |                  |                  |             |             | Copyright (c) 2008, Oracle. | All rights reserved. |